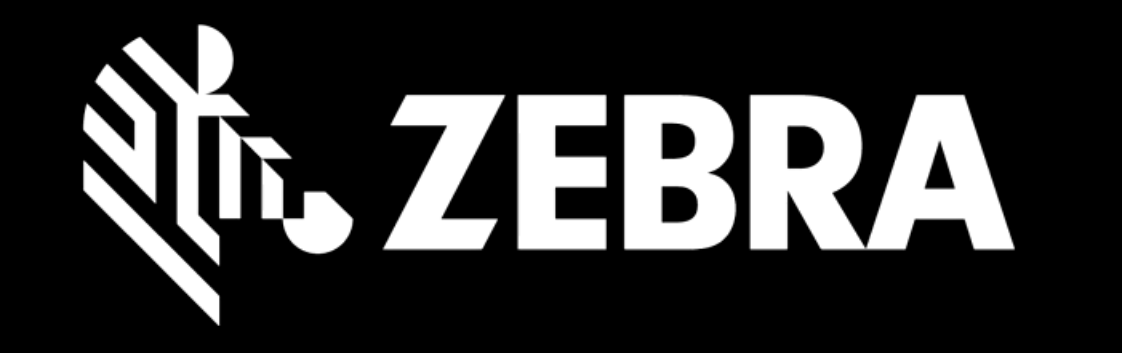

## "PORTÁL OBJEDNÁVEK OPRAVMANUÁL PRO UŽIVATELEROZPOR NÁROKU NA OPRAVU A OPAKOVANÁ OPRAVA"

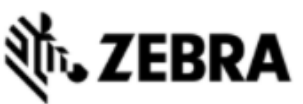

| DOMOVSKÁ STRÁNKA                         | BJEDNÁVKY OPRAV STAV | OPRAVY  | PRODUKTY SMLOUVY O    | OVEŘENÍ ZÁRUKY A SERVISNÍ SML | LOUVY                                    |  |
|------------------------------------------|----------------------|---------|-----------------------|-------------------------------|------------------------------------------|--|
| Podrobnosti o dodávce                    | Přidat produkty      | Recenze | košíku Údaje o platbě | Potvrzení objednávky          |                                          |  |
| 🌹 Počet produktů v obje                  | ednávce : 0          |         |                       |                               |                                          |  |
| PŘIDAT PRODUKT                           |                      |         |                       |                               |                                          |  |
| Sériové číslo<br>Jak najít sériové číslo | 23455                | F       |                       |                               |                                          |  |
| Nemám sériové číslo                      |                      |         |                       |                               |                                          |  |
| Referenční číslo zákazníka               | a                    |         |                       |                               |                                          |  |
| Kategorie problém                        | a Baterie            | ~       |                       |                               |                                          |  |
| Popis problém                            | Baterie nenabíji     | ~       | Vvplňte pov           | vinná pole a klik             | něte na <b>PŘIDAT</b> produkty do košíku |  |
| Popis závad                              | /                    |         |                       |                               |                                          |  |

PŘIDAT

1

OBN

HROMADNÉ NAHRÁVÁNÍ

| <b>��゙ー ZEBRA</b>           |                         |                                    |                               |                            | Prdtest TPI   🗱   🔂   🌐 čeština |
|-----------------------------|-------------------------|------------------------------------|-------------------------------|----------------------------|---------------------------------|
| DOMOVSKÁ STRÁNKA OBJEDI     | NÁVKY OPRAV STAV OPRAVY | PRODUKTY SMLOUVY (                 | OVEŘENÍ ZÁRUKY A SERVISNÍ SMI | LOUVY                      |                                 |
| Podrobnosti o dodávce       | Přidat produkty         | Recenze košíku                     | Údaje o platbě                | Potvrzení objednávky       |                                 |
| 🏋 Počet produktů v objednáv | ce : 1                  |                                    |                               |                            |                                 |
|                             | C                       | ETAILY PRODUKTU                    |                               |                            | \$                              |
|                             |                         |                                    | ODEBRAT                       | PŘIDAT DALŠÍ PRODUKT       |                                 |
|                             |                         | Sériové č.                         | 23455                         | Referenční číslo zákazníka |                                 |
|                             |                         | Model produktu                     | KYBD8900-02                   | Rozporovat typ práce       |                                 |
|                             | *                       | Opravárenské centrum               | S. E. CZECH REPUBLIC          | Kategorie problému         | Baterie 🛛                       |
|                             |                         | 2 Typ opravy                       | Placené                       | Popis problému             | Baterie nenabíjí 🛛 🖍            |
| Popis závady                |                         | Cena bez DPH                       |                               | Popis problému             |                                 |
| Zkontrolujt                 | e si <b>Typ</b>         | Oprávnění                          |                               |                            |                                 |
|                             |                         | Typ výměny                         |                               | Konec životnosti (EOSL)    | 21.6.2012 06:00:00              |
|                             | - ,                     | 🕕 Délka trvání                     | 10                            |                            | 0                               |
|                             |                         | Standardní kolekce                 |                               |                            |                                 |
|                             |                         | Expresní kolekce                   |                               |                            |                                 |
|                             |                         | Číslo smlouvy                      |                               |                            |                                 |
|                             |                         | Datum zahájení smlouvy             |                               |                            |                                 |
|                             |                         | Datum ukončení smlouvy             |                               |                            |                                 |
|                             |                         | Konec záruční doby                 | 16-Čve-2005 12:00:00          |                            |                                 |
|                             |                         | Název rezervního fondu             |                               |                            |                                 |
|                             |                         | Cvolte Ihůtu pro poskytnutí služby |                               |                            |                                 |
|                             | P                       | ŘÍLOHY                             |                               |                            | ¥                               |
|                             | ĸ                       | ITY A KONFIGURACE                  |                               |                            | *                               |

| 刹 ·· ZEBRA                                |                                       |                                   |                            | Prdtest TPI   🌣   🕀   🎟 | čeština |
|-------------------------------------------|---------------------------------------|-----------------------------------|----------------------------|-------------------------|---------|
| DOMOVSKÁ STRÁNKA OBJEDNÁVKY OPRAV STAV OP | RAVY PRODUKTY SMLOUVY C               | OVEŘENÍ ZÁRUKY A SERVISNÍ SMLOUVY |                            |                         |         |
| Podrobnosti o dodávce Přidat produkty     | Recenze košíku                        | Údaje o platbě Potvrzení ol       | bjednávky                  |                         |         |
| 🌹 Počet produktů v objednávce : 1         |                                       |                                   |                            |                         |         |
|                                           | DETAILY PRODUKTU                      |                                   |                            |                         | *       |
|                                           |                                       | ODEBRAT PŘIDAT                    | DALŠÍ PRODUKT              |                         |         |
|                                           | Sériové č.                            | 23455                             | Referenční číslo zákazníka |                         |         |
|                                           | Model produktu                        | кувд8900-02 3                     | Rozporovat typ práce       |                         |         |
|                                           | Opravárenské centrum                  | S. E. CZECH REPUBLIC              | Kategorie problému         | Baterie 🛛 🗸             |         |
|                                           | Typ opravy                            | Placené                           | Popis problému             | Baterie nenabîjî 🛛 🚩    |         |
| Popis závady                              | 🚺 Cena bez DPH                        |                                   | Popis problému             |                         |         |
| "Není to správně?                         | Oprávnění                             |                                   |                            |                         |         |
| Označte políčko                           | Typ výměny                            |                                   | Konec životnosti (EOSL)    | 21.6.2012 06:00:00      |         |
| Roznorovat Tvn                            | 🚯 Délka trvání                        | 10                                |                            | _                       |         |
|                                           | Standardní kolekce                    |                                   |                            |                         |         |
| opravy                                    | Expresní kolekce                      |                                   |                            |                         |         |
|                                           | Číslo smlouvy                         |                                   |                            |                         |         |
|                                           | Datum zahájení smlouvy                |                                   |                            |                         |         |
|                                           | Datum ukončení smlouvy                |                                   |                            |                         |         |
|                                           | Konec záruční doby                    | 16-Cve-2005 12:00:00              |                            |                         |         |
|                                           | Název rezervního fondu                |                                   |                            |                         |         |
|                                           | Zvolte lhůtu pro poskytnutí<br>služby |                                   |                            |                         |         |
|                                           | PŘÍLOHY                               |                                   |                            |                         | *       |
|                                           | KITY A KONFIGURACE                    |                                   |                            |                         | ×       |

| र्ण• ZEBRA            |                          |                          |                             |                      | Prdtest TPI 🔯 🔂 🤅                        | 🌐 češtin |
|-----------------------|--------------------------|--------------------------|-----------------------------|----------------------|------------------------------------------|----------|
| DOMOVSKÁ STRÁNKA      | OBJEDNÁVKY OPRAV STAV OP | PRAVY PRODUKTY SMLOUVY O | VEŘENÍ ZÁRUKY A SERVISNÍ SM | ILOUVY               |                                          |          |
| Podrobnosti o dodávce | Přidat produkty          | Recenze košíku           | Údaje o platbě              | Potvrzení objednávky |                                          |          |
|                       |                          |                          |                             |                      |                                          |          |
|                       |                          |                          |                             |                      |                                          |          |
|                       |                          |                          |                             |                      |                                          |          |
|                       |                          |                          |                             |                      |                                          |          |
|                       |                          |                          |                             | Rozpo                | rovat typ práce 🗹                        |          |
|                       |                          |                          |                             | Roz                  | porovat důvod                            | 1        |
|                       | mu 🔤                     | Тур оргачу               | Placené                     | 4 Kates              | gorie problému Contract                  |          |
|                       | Vyberte                  | Rozporovat dův           | vod:                        | F                    | Popis problému Warranty<br>Repeat Repair |          |
|                       |                          |                          |                             |                      |                                          |          |

- 👻 Contract máte-li zakoupenou servisní smlouvu pro Vaše zařízení
- 👰 Warranty je-li jednotka stále v záruce
- Repeat repair byla-li jednotka opravená během posledních 30 dnů a vykazuje známky stejného problému

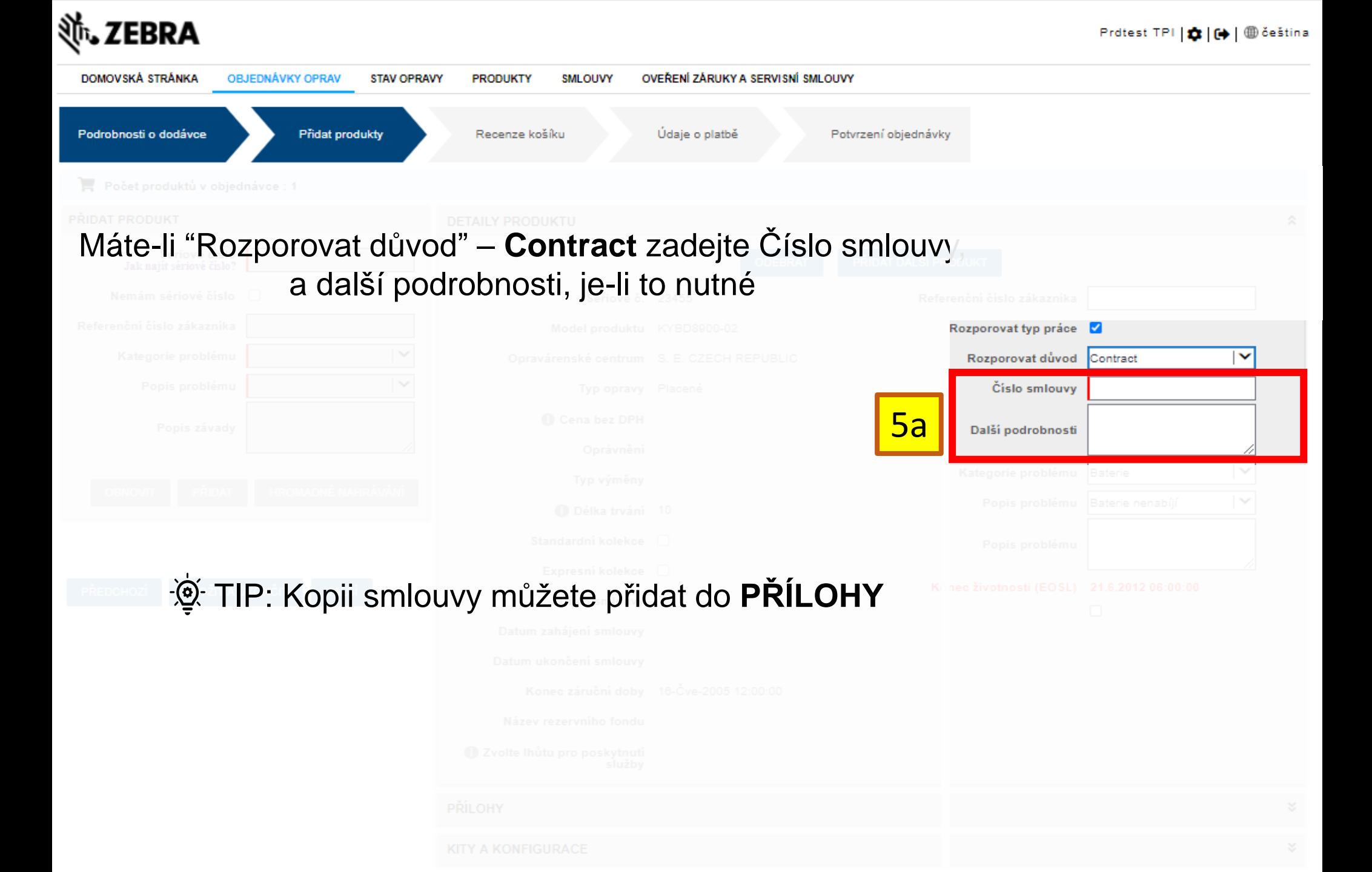

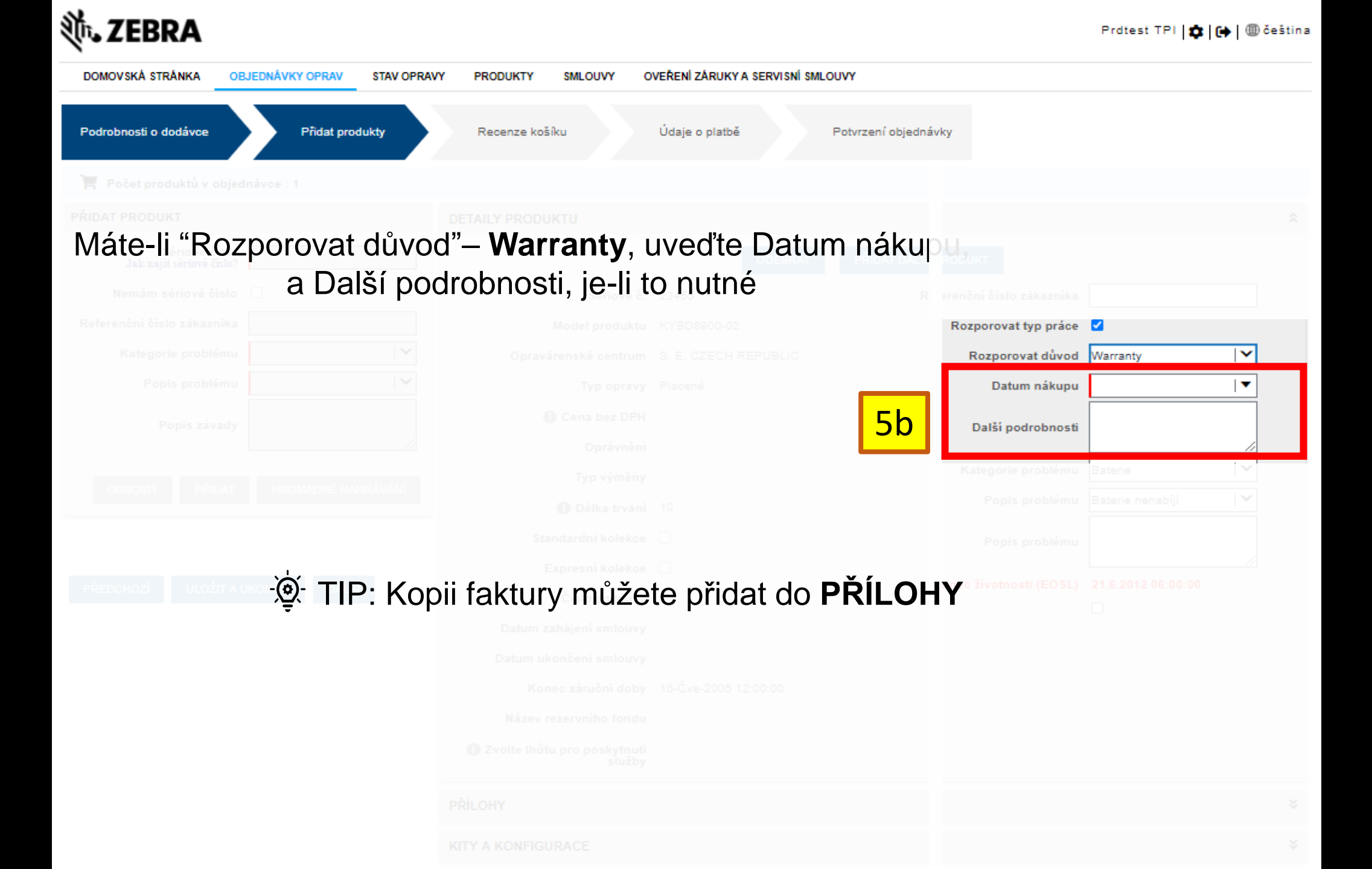

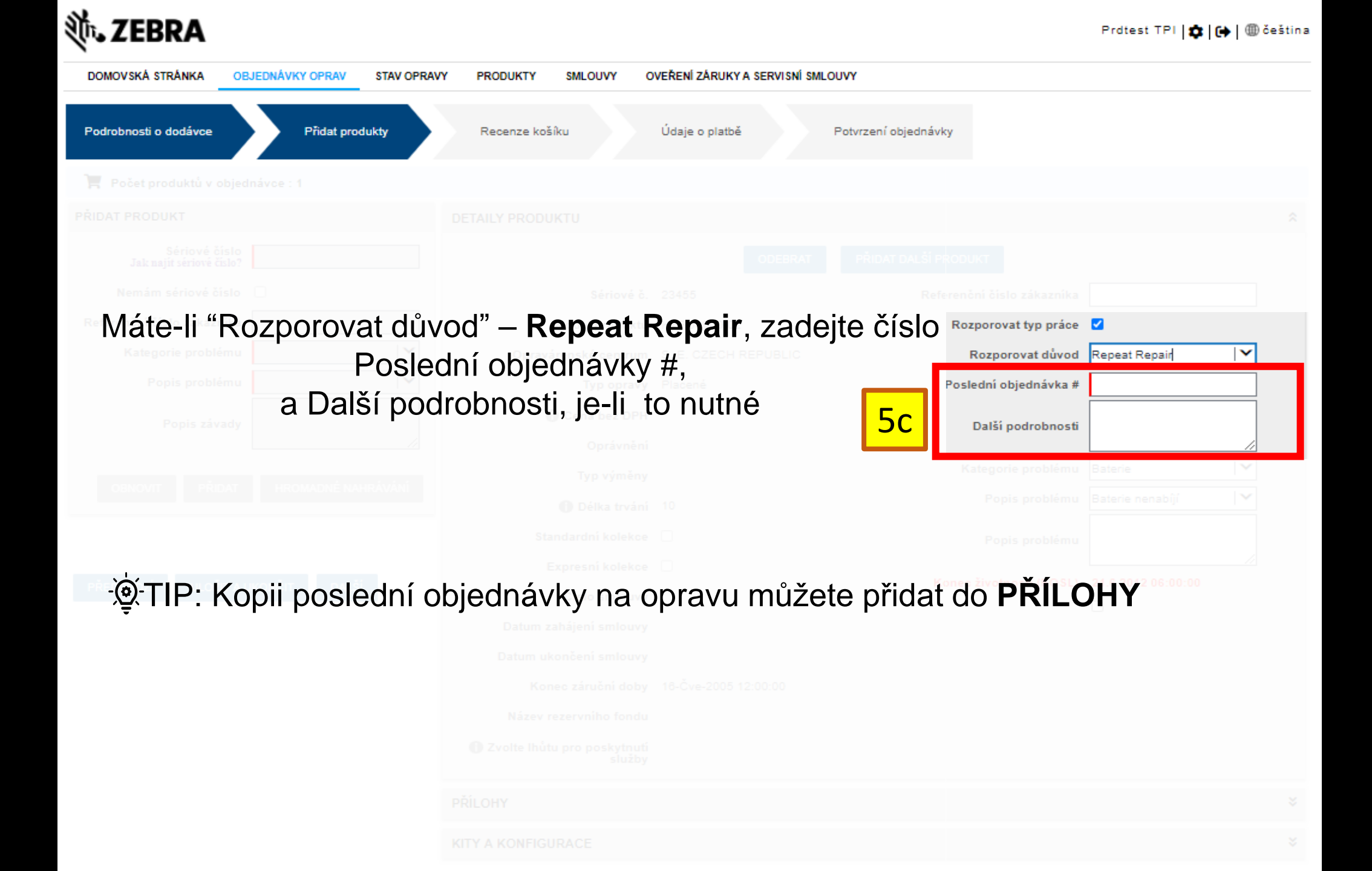

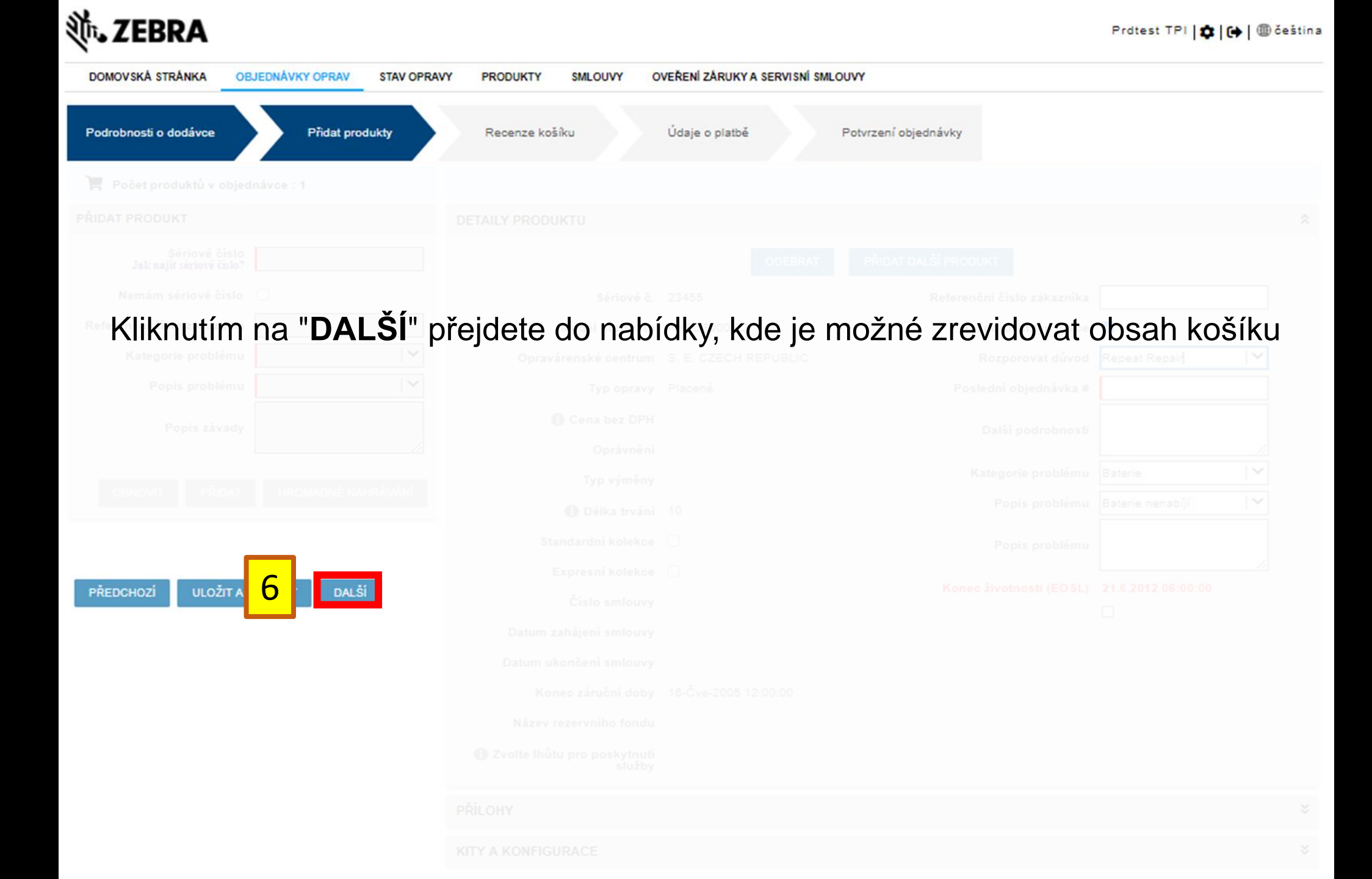

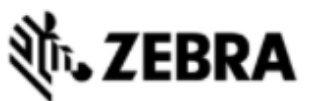

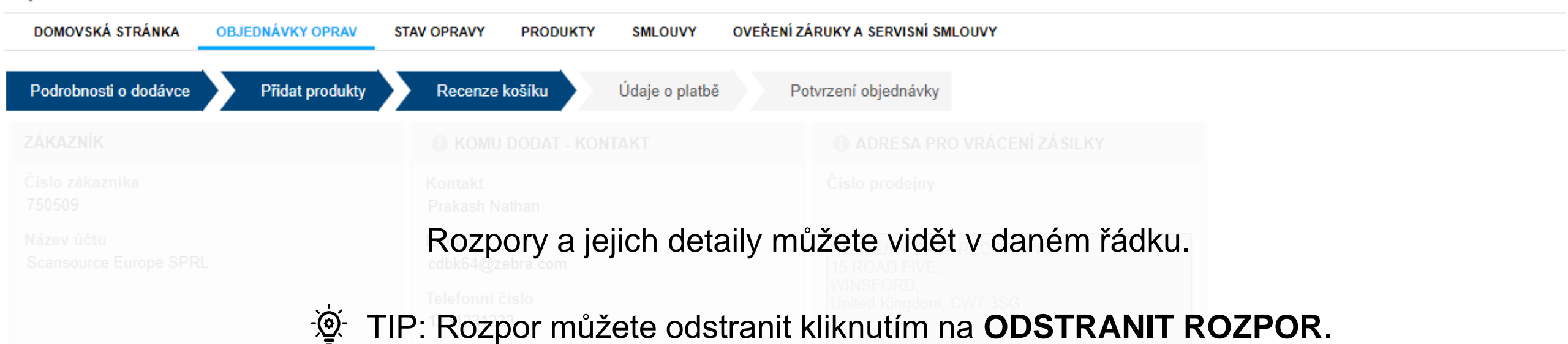

| UPRAVIT | ODEBRAT     | OZPOROVAT TYP      | PRÁCE O       | OSTRANIT ROZPOR | KITY A KONFIGU | JRACE DOKUMENTY | Typ filtru       | <b>~</b>  H  | odnota filtru | HLEI                | DAT        |
|---------|-------------|--------------------|---------------|-----------------|----------------|-----------------|------------------|--------------|---------------|---------------------|------------|
|         | Řádek       | Referenční číslo z | Sériové číslo | Typ opravy      | Produkt        | Rozporovat      | Rozporovat důvod | Cena bez DPH | Typ výměny    | Stav položky na řác | Sub-status |
|         | 1           |                    | 23455         | Placené         | KYBD8900-02    |                 | Repeat Repair    | 0,00€        |               | Pending             |            |
| •       |             |                    |               |                 |                |                 |                  |              |               |                     | ) - F      |
|         | I4 44 I> HI |                    |               |                 |                |                 |                  |              |               |                     |            |

Přečetl jsem a souhlasím s obchodními pravidly a podmínkami společnosti Zebra.

Klikněte zde pro přečtení dokumentu Popis služeb pro Váš typ objednávky a zemi.

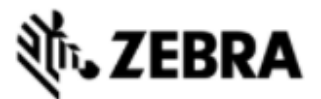

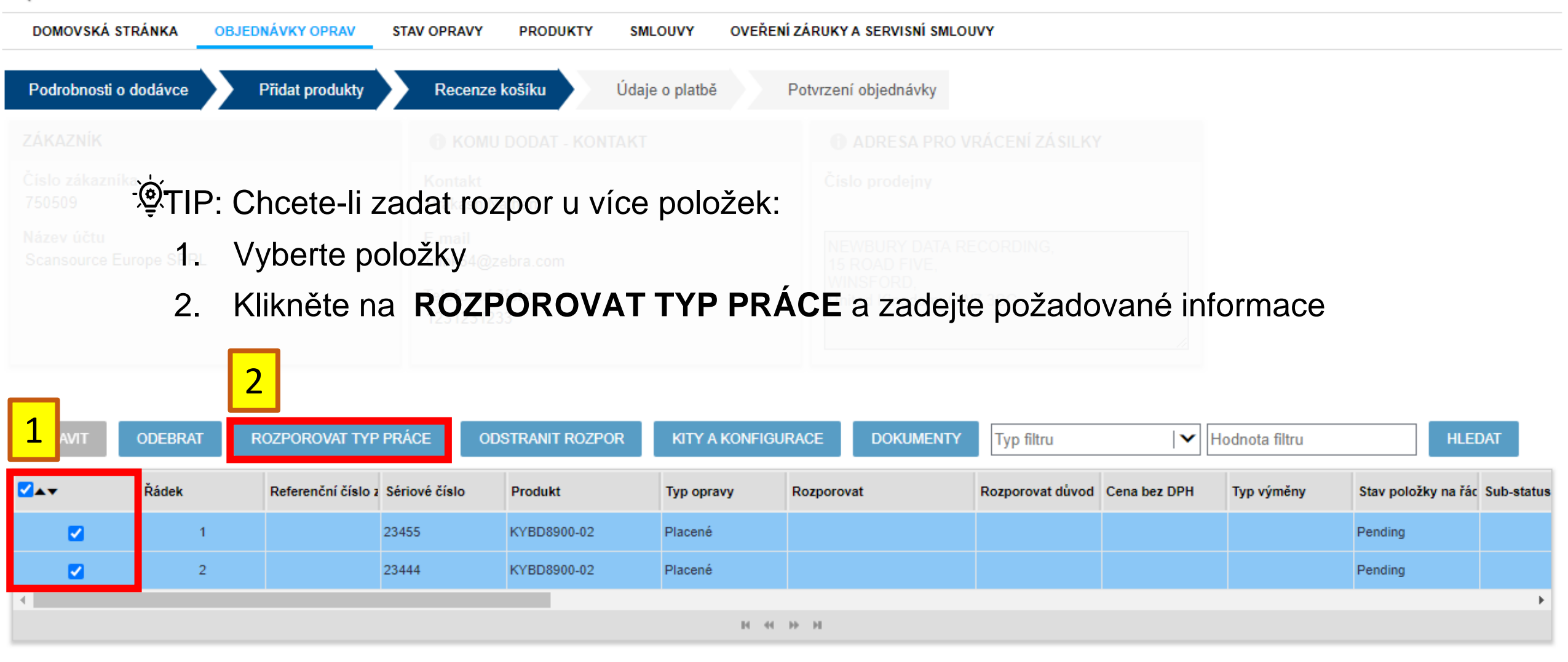

Přečetl jsem a souhlasím s obchodními pravidly a podmínkami společnosti Zebra.

Klikněte zde pro přečtení dokumentu Popis služeb pro Váš typ objednávky a zemi.

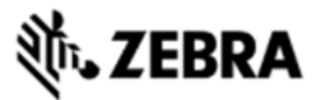

| DOMOVSKÁ STRÁNKA      | OBJEDNÁVKY OPRAV | STAV OPRAVY PRODUKTY | SMLOUVY        | OVEŘENÍ ZÁRUKY A SERVISNÍ SMLOUVY |
|-----------------------|------------------|----------------------|----------------|-----------------------------------|
| Podrobnosti o dodávce | Přidat produkty  | Recenze košíku       | Údaje o platbě | Potvrzení objednávky              |
|                       |                  |                      |                |                                   |
|                       |                  |                      |                |                                   |
|                       |                  |                      |                |                                   |

## Pro potvrzení objednávky klikněte na PLATBA nebo POTVRDIT

Přečetl jsem a souhlasím s obchodním<u>i pravid</u>ly a podmínkami společnosti Zebra.

Klikněte zde pro přečtení dokument

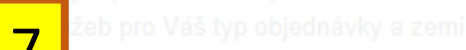